# PhotoFrame

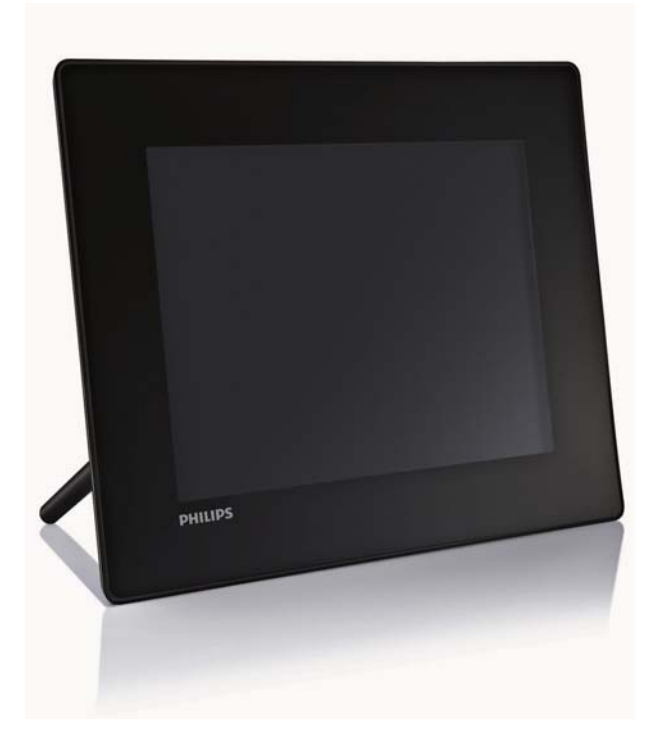

- SPF5008
- SPF5208
- SPF5010
- SPF5210
- SPF7008
- SPF7208
- SPF7010
- SPF7210

# Краткое руководство пользователя

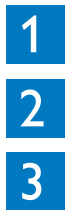

Начало работы Воспроизведение

Настройка

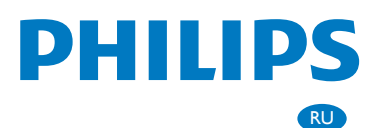

# Комплект поставки

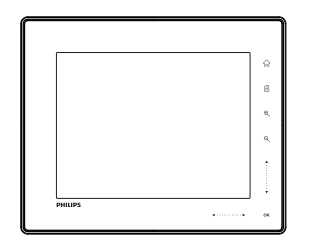

Цифровая фоторамка Philips

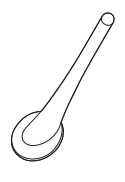

Опора

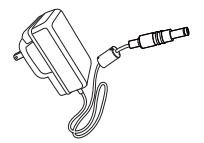

Адаптер питания переменного/ постоянного тока

PhotoFrame

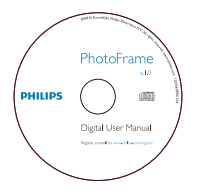

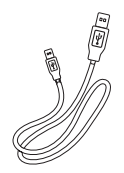

Quick start guide

CD-ROM, в комплекте

- Руководство пользователя в цифровом формате
- (SPF7008/SPF7208/ SPF7010/SPF7210) Philips PhotoFrame Manager (ПО и руководство пользователя)

Кабель USB (не входит в комплект моделей SPF5010/SPF5210)

Краткое руководство пользователя

## Что также необходимо

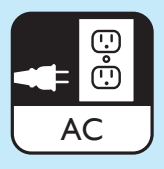

Розетка переменного тока

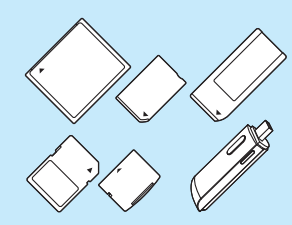

Карта памяти/USB

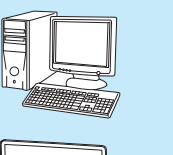

đ

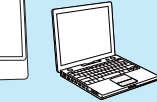

Компьютер

### 1 Начало работы

## 

| ТЛП        | опки управления                                      |
|------------|------------------------------------------------------|
| (1)        | ( <sup>1</sup> )                                     |
| $\bigcirc$ | <ul> <li>Включение/выключение фоторамки</li> </ul>   |
| $\bigcirc$ |                                                      |
|            |                                                      |
| _          | доступ к основному экрану                            |
| 3          |                                                      |
|            | <ul> <li>Доступ к меню быстрого доступа</li> </ul>   |
|            | <ul> <li>Доступ к меню параметров</li> </ul>         |
| 4          | Увеличение и уменьшение изображения<br>• ®           |
|            | Увеличение изображения                               |
|            | Переключаемые режимы: альбомный                      |
|            | режим → режим миниатюр → режим                       |
|            | слайд-шоу → увеличение в 2 раза →                    |
|            | увеличение в 4 раза                                  |
|            | • @                                                  |
|            | Уменьшение изображения                               |
|            | Переключаемые режимы: альбомный                      |
|            | режим $ ightarrow$ режим миниатюр $ ightarrow$ режим |
|            | слайд-шоу → уменьшение в 2 раза →                    |
|            | уменьшение в 4 раза                                  |
| (5)        | Ползунок для перемещения вверх/вниз                  |
| Ŭ          | Быстрое перемещение вверх/вниз                       |
|            | • ▲                                                  |
|            | Выбор верхнего элемента                              |
|            | Увеличение громкости                                 |
|            | • •                                                  |
|            | Выбор нижнего элемента                               |
|            | Уменьшение громкости                                 |
| (6)        | ОК                                                   |
| Ŭ          | • Отображение слайд-шоу                              |
|            | • Воспроизведение/приостановка                       |
|            | слайд-шоу или видеозаписи                            |
|            | • Подтверждение выбора                               |
| 7          | Ползунок для перемещения влево/вправо                |
|            |                                                      |
|            | Быстрое перемещение влево/вправо                     |

1 Вставьте опору в фоторамку. 2

Установка опоры

Поместите опору в положение 🗗.

3 (SPF5008/SPF5208) Поверните опору против часовой стрелки на 45 градусов, установив в положение 🛱, закрепите ее в фоторамке.

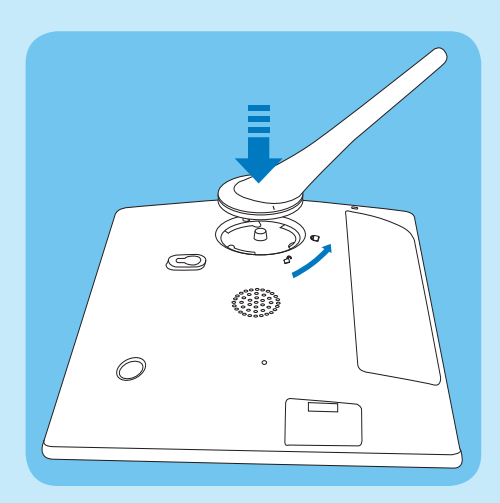

(SPF5010/SPF5210/SPF7008/SPF7208/ • SPF7010/SPF7210) Поверните опору по часовой стрелке на 45 градусов, установив в положение 🛱, закрепите ее в фоторамке.

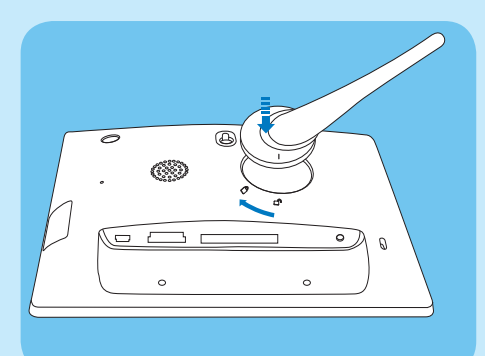

Выбор элемента слева

► Выбор элемента справа

### Подключение к питанию

- Подключите прилагаемый шнур питания к разъему DC фоторамки.
  - SPF5008/SPF5208

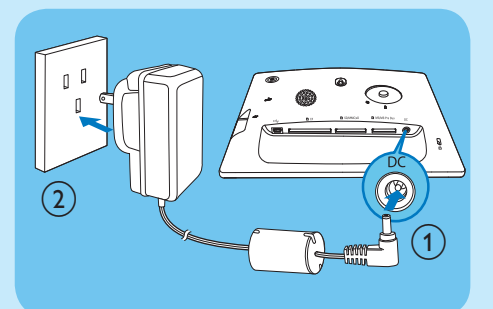

 SPF5010/SFP5210/SPF7008/SPF7208/ SPF7010/SPF7210

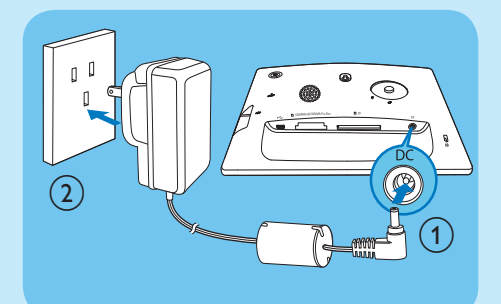

 Вставьте вилку шнура в розетку электросети.

# Включение/выключение фоторамки

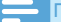

Примечание

 Выключить фоторамку можно только после того, как завершены все действия по копированию и сохранению.

#### Первое использование

- Нажмите и удерживайте Ф более 1 секунды.
  - 🛏 Отобразится меню выбора языка.

- 2 Выберите язык и коснитесь **ОК** для подтверждения.
  - → Отобразится основной экран.

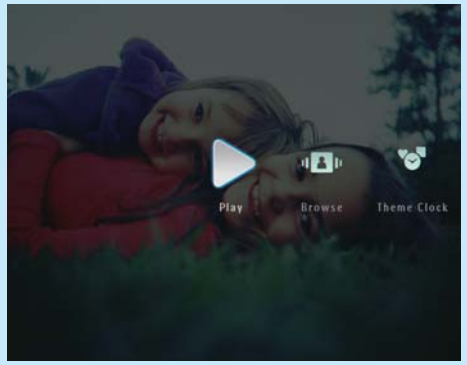

## При последующем использовании, когда язык экранного меню уже выбран

- Нажмите и удерживайте <sup>(1)</sup> более 1 секунды.
  - Отобразится основной экран.
- Для выключения фоторамки нажмите и удерживайте кнопку Ф приблизительно 2 секунды.

## Передача фотографий, музыки и видеофайлов с карты памяти SD

#### Внимание

 Не отсоединяйте внешний накопитель от фоторамки во время передачи файлов между устройствами.

Для получения дополнительных сведений о других совестимых накопителях см. руководство пользователя фоторамки на прилагаемом компактдиске.

- 1 Вставьте карту памяти SD или другой накопитель в фоторамку до упора.
  - SPF5008/SPF5208

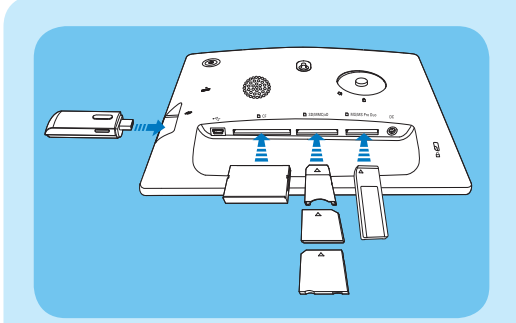

SPE5010/SPE5210/SPE7008/SPE7208/ SPF7010/SPF7210

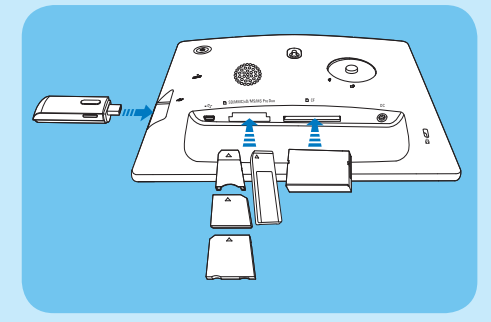

Отобразится меню функций.

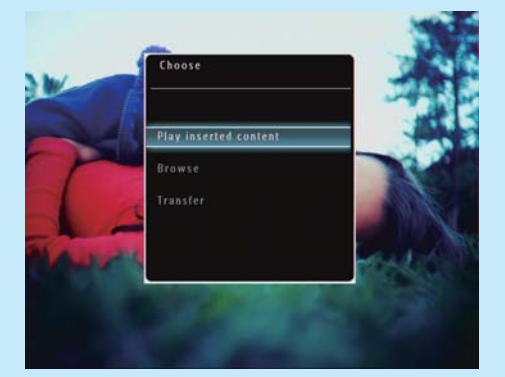

- 2 Выберите [Передача], затем коснитесь ОК для подтверждения.
  - Отобразится сообщение о подтверждении действия.
- 3 Чтобы выбрать все фотографии, музыкальные или видеофайлы, выберите [Да] и коснитесь ОК для подтверждения.
  - Чтобы выбрать определенные фотографии, музыкальные или

видеофайлы, выберите [Нет] и коснитесь ОК для подтверждения. Коснитесь ▲ / ▼ / ◀ / ▶ и ОК, чтобы выбрать фотографии, музыкальные или видеофайлы, затем коснитесь 🗐, чтобы продолжить процесс передачи.

- В фоторамке выберите альбом для сохранения файлов, затем коснитесь ОК для подтверждения.
  - Фотографии/видеофайлы будут сохранены в памяти фоторамки.
- Чтобы отключить внешний накопитель, вытащите его из фоторамки.

## Передача с помощью приложения Philips PhotoFrame Manager (SPF7008/ SPF7208/SPF7010/SPF7210)

Способ, рекомендуемый для SPF7008/SPF7208/ SPF7010/SPF7210.

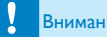

- Внимание
- Не отсоединяйте фоторамку от компьютера во время передачи файлов между устройством и компьютером.

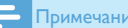

- Примечание
- Убедитесь, что на компьютере установлено приложение Philips PhotoFrame Manager.
- Подключите фоторамку к компьютеру с помощью прилагаемого кабеля USB.

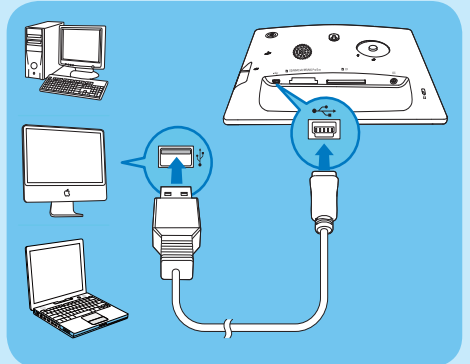

- ⇒ Запуск Philips PhotoFrame Manager выпо∧няется автоматически.
- Выберите [Transfer Photos] / [Transfer Music] / [Transfer Video].

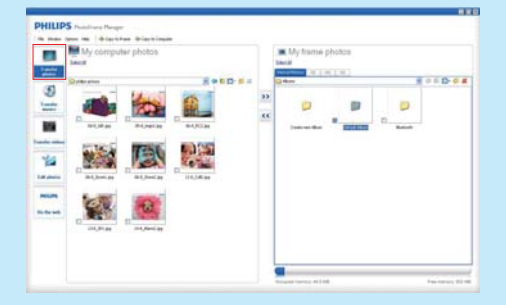

- 3 В меню [My frame photos] / [My frame music] / [My frame videos], выберите альбом/папку, куда необходимо сохранить файлы.
- 4 В меню [My computer photos] / [My computer music] / [My computer videos] выберите фотографии, музыкальные или видеофайлы.
- 5 Нажмите значок >>, чтобы начать передачу.
- 6 По завершении передачи отсоедините кабель USB от компьютера и фоторамки.

## 🔆 Совет

- Если приложение Philips PhotoFrame Manager не было запущено автоматически, для запуска дважды щелкните значок данного приложения на рабочем столе компьютера.
- Для передачи фотографий с компьютера в память фоторамки можно также использовать функцию перетаскивания.

# 2 Воспроизведение

## Просмотр фотографий/ видеозаписей в альбомном

### режиме

 На основном экране выберите [Обзор], затем коснитесь ОК для подтверждения.

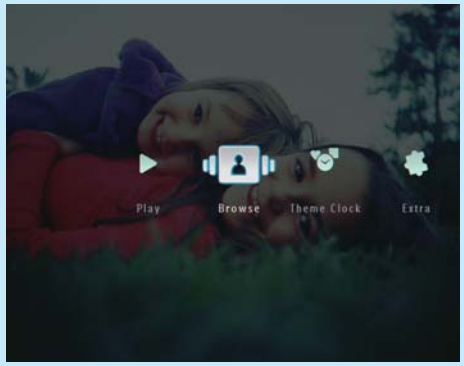

 Фотографии/видеозаписи будут отображены в альбомном режиме.

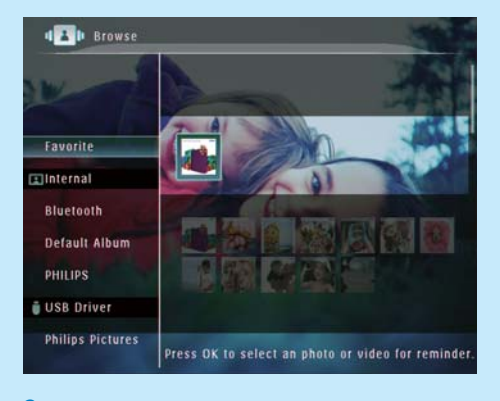

- 2 Выберите альбом, затем коснитесь ► для получения доступа к альбому.
- З Чтобы просмотреть фотографии/ видеозаписи в альбоме, коснитесь ▲/▼/◀/►.

### 🔆 Совет

 Для отображения фотографий/видеозаписей в режиме слайд-шоу выберите альбом и нажмите OK.

# Воспроизведение фотографий и видеозаписей

### Примечание

- Фоторамка поддерживает функцию воспроизведения фотографий в формате JPEG/ progressive JPEG и большинства видеофайлов цифровой фотокамеры в форматах M-JPEG (\*.avi/\*. mov), MPEG-1 (\*.mpg), MPEG-4 (\*.avi/\*.mov/\*. mp4), H.263 (\*.avi/\*.mov). При воспроизведении некоторых видеофайлов с помощью фоторамки могут возникнуть проблемы совместимости. Убедитесь, что воспроизведение данных видеофайлов поддерживается фоторамкой.
- При воспроизведении некоторых видеофайлов, формат которых не поддерживается данной фоторамкой, например \*.3gp, \*.3g2 и др., возможно отсутствие звука. Если при воспроизведении видеофайла отсутствует звук, на экране отображается значок **х**.
- В альбомном режиме просмотра, а также в режиме миниатюр или диафильма видеофайл отображается со значком **Г** в левом верхнем углу.
- На основном экране выберите [Воспроизведение], затем коснитесь ОК для подтверждения.

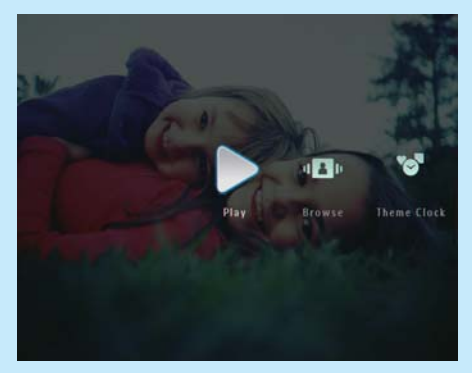

 Фотографии и видеофайлы будут отображены в режиме слайд-шоу.

#### Во время воспроизведения:

- Для просмотра альбома, в котором сохранено изображение или видеофайл слайд-шоу, дважды коснитесь <sup>Q</sup>.
- Для регулировки громкости коснитесь ▲
   / ▼.
- Для возобновления/приостановки воспроизведения коснитесь **OK**.
- Для воспроизведения предыдущего/ следующего файла коснитесь

## Музыкальное сопровождение

#### Примечание

- Фоторамка поддерживает воспроизведение только музыкальных файлов в формате MP3 (MPEG Audio Layer III).
- 2 Нажимайте ▼, чтобы выбрать [Фонов. воспр. муз.], затем коснитесь ОК для подтверждения.

#### Digital PhotoFrame makes a great gift

#### PHILIPS

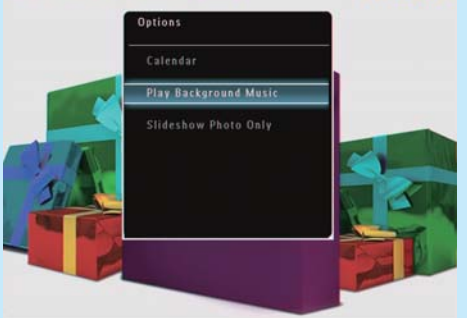

3 Выберите [Установить музыку], затем коснитесь ОК для подтверждения.

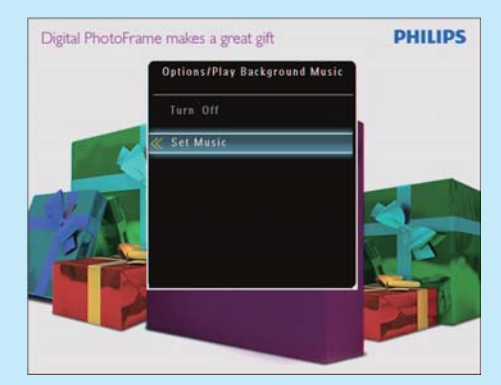

Выберите папку.

- 5 Чтобы воспроизвести все музыкальные файлы в папке, коснитесь ОК для подтверждения.
  - Чтобы воспроизвести отдельный музыкальный файл, коснитесь 🕨

для доступа к папке, выберите музыкальный файл, затем коснитесь ОК для подтверждения.

### Если музыкальные файлы были выбраны ранее

 В меню [Фонов. воспр. муз.] выберите [Включить], затем коснитесь ОК для подтверждения.

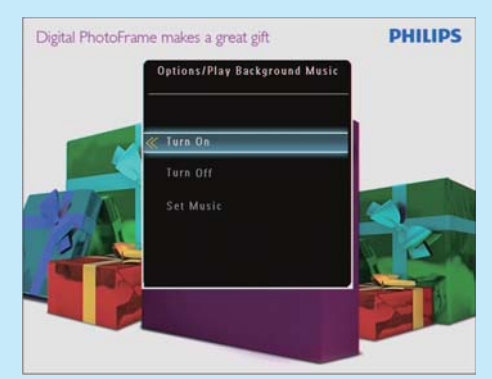

 Начнется воспроизведение выбранных музыкальных файлов.

#### Остановка воспроизведения

 В меню [Фонов. воспр. муз.] выберите [Выключить] и коснитесь ОК для подтверждения.

## 🔆 Совет

 Чтобы войти в меню параметров и скопировать/ удалить файл после выбора музыкальных файлов, коснитесь

## Отображение тематических часов (SPF5008/SPF5208/ SPF7008/SPF7208/SPF7010/ SPF7210)

### Примечание

- Необходимо установить в фоторамку тематические часы.
- Новые виды тематических часов вскоре будут доступны для загрузки на странице www.philips. com/support.

 На основном экране выберите [Тематические часы], затем коснитесь ОК для подтверждения.

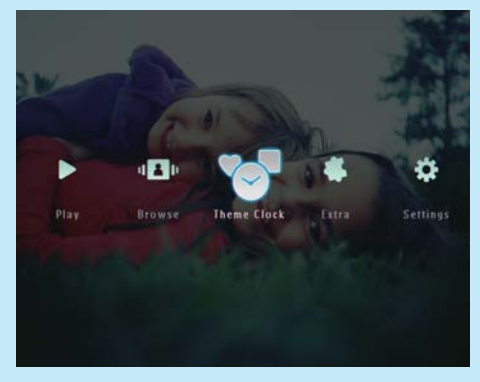

 Выберите [Показать текущую], затем коснитесь ОК для подтверждения.

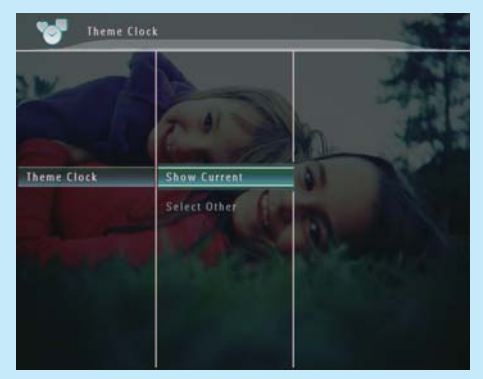

## Для выбора и установки других тематических часов выполните следующее.

- Загрузите тематические часы и сохраните их на карте памяти SD перед установкой.
- 2 Вставьте карту памяти SD в фоторамку.
- 3 В меню [Тематические часы] выберите [Выбрать другие] и коснитесь ОК для подтверждения.
- 4 Выберите тематические часы, затем коснитесь ОК для подтверждения.
  - После установки тематические часы отображаются автоматически.

# 3 Настройка

## Bluetooth (SPF7008/SPF7208/ SPF7010/SPF7210)

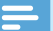

#### Примечание

 Подключение с помощью Bluetooth поддерживается только для моделей SPF7008/ SPF7208/SPF7010/SPF7210.

# Установка подключения с помощью Bluetooth

Фоторамка поддерживает подключение с помощью **Bluetooth** к некоторым устройствам, например, мобильным телефонам. Если устройство распознано, оно добавляется автоматически при попытке подключения к фоторамке.

 На основном экране выберите [Настройки], затем коснитесь ОК для подтверждения.

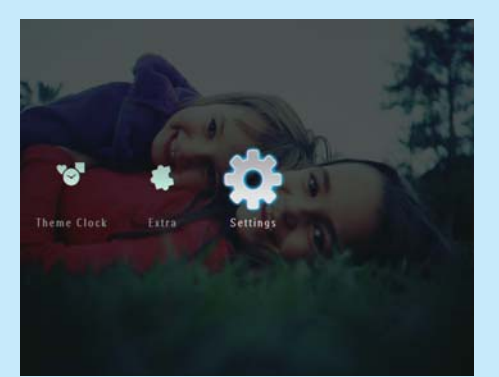

2 Выберите [Bluetooth], затем коснитесь OK для подтверждения.

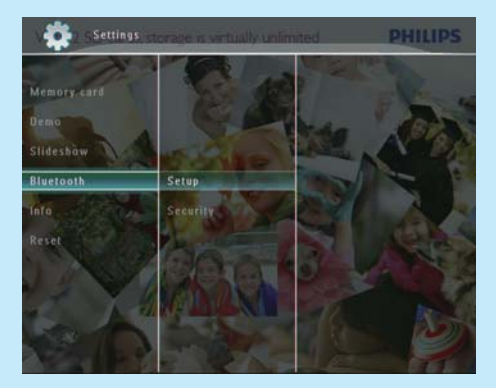

- 3 Выберите [Настройка], затем коснитесь ОК для подтверждения.
- 4 Выберите [Bluetooth Вкл.], затем коснитесь ОК для подтверждения.

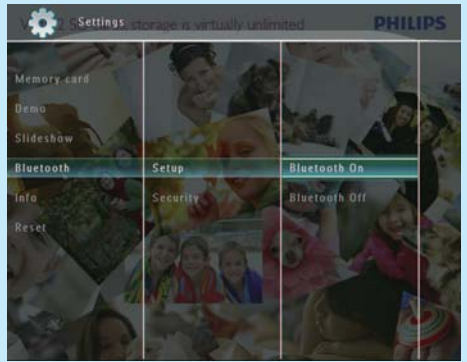

 Для отключения Bluetoothсоединения выберите [Bluetooth Выкл.], затем коснитесь ОК для подтверждения.

## 🔆 Совет

- При использовании подключения с помощью Bluetooth в правом верхнем углу экрана фоторамки отображается значок Bluetooth \$.
- Фотографии, полученные с помощью Bluetoothсоединения, сохраняются в альбоме Bluetooth. Доступ к альбому Bluetooth и управление им осуществляется так же, как доступ и управление другими альбомами фоторамки.

# Установка PIN-кода для подключения Bluetooth

Для обеспечения безопасности на фоторамке можно установить PIN-код (1-16 цифр). По умолчанию установлен PIN-код 0000.

- На основном экране выберите [Настройки], затем коснитесь ОК для подтверждения.
- 2 Выберите [Bluetooth], затем коснитесь OK для подтверждения.

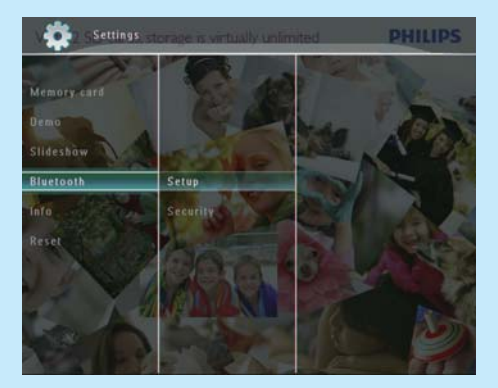

- 3 Выберите [Безопасность], затем коснитесь ОК для подтверждения.
- 4 Выберите [Pin-код], затем коснитесь OK для подтверждения.
  - Отобразится клавиатура.
- 5 Выберите число и коснитесь ОК для подтверждения.
- 6 Повторяйте шаг 5, пока не завершите ввод PIN-кода.
- 7 Выберите [Enter], затем коснитесь ОК для подтверждения.

|                     | -2     |
|---------------------|--------|
| 1234                | - K.   |
| 1234567890          | Delete |
| A B C D E F G H I ! | + →    |
| JKLMNOPOR.          | Tates  |
| S T U V W X Y Z     | cater  |
| Space a/A           | Cancel |

- 8 Для активации PIN-кода выберите [Pin-код Вкл.] и коснитесь ОК для подтверждения.
  - Для отключения PIN-кода выберите [Pin-код Выкл.] и коснитесь ОК для подтверждения.

## Передача фотографий с помощью Bluetooth с мобильного телефона

#### Примечание

- Включите **Bluetooth** на мобильном телефоне.
- Включите Bluetooth на фоторамке.
- Особенности процесса подключения и передачи зависят от модели телефона.

#### В мобильном телефоне

- Выберите файлы фотографий, которые необходимо передать в фоторамку.
- Выберите [Send] > [Bluetooth] и подтвердите выбор.
  - Телефон выполнит поиск фоторамки Philips.
- 3 При запросе введите PIN-код фоторамки (по умолчанию — 0000).
- 4 Выберите [Send] и подтвердите выбор.
  - Выбранные фотографии будут отправлены и сохранены в альбоме Bluetooth фоторамки.

## Часто задаваемые вопросы

#### ЖК-экран устройства сенсорный?

ЖК-экран не сенсорный. Можно управлять фоторамкой с помощью сенсорных кнопок на передней панели.

#### Можно использовать фоторамку для удаления фотографий с карты памяти?

Да, устройство поддерживает операции по удалению фотографий с внешних устройств, таких, как карты памяти. На карте памяти, подключенной к фоторамке, необходимо активировать функцию удаления.

## Почему в фоторамке не отображаются некоторые фотографии?

- Фоторамка поддерживает только изображения в формате JPEG (с максимальным разрешением 8000 x 6000 пикселей) и Progressive JPEG (с максимальным разрешением 1024 x 768 пикселей).
- Убедитесь, что изображения не повреждены.

# Почему некоторые видеофайлы не отображаются в фоторамке?

- Фоторамка поддерживает функцию воспроизведения большинства видеофайлов цифровой фотокамеры в форматах M-JPEG (\*.avi / \*.mov), MPEG-1 (\*.mpg), MPEG-4 (\*.avi / \*.mov / \*.mp4), H.263 (\*.avi / \*.mov). При воспроизведении некоторых видеофайлов с помощью фоторамки могут возникнуть проблемы совместимости. Убедитесь, что воспроизведение данных видеофайлов поддерживается фоторамкой.
- Убедитесь, что размер видеофайлов допустим для воспроизведения на фоторамке (дополнительные сведения см. в разделе "Информация о продукте" в руководстве пользователя).
- Убедитесь, что видеофайлы не повреждены.

Почему фоторамка не воспроизводит видеофайлы, даже если они отображаются в режиме [Обзор] и их воспроизведение было доступно ранее? Убедитесь, что параметр [Фото слайд-шоу] отключен.

## Для воспроизведения видеозаписей в режиме слайд-шоу выполните следующие действия.

- 1. В режиме слайд-шоу коснитесь 🗐.
- 2. В отображенном меню параметров выберите [Фото слайд-шоу].
- В отображенном сообщении выберите [Heт], затем коснитесь OK для подтверждения.

Теперь можно воспроизвести данные видеозаписи в режиме слайд-шоу.

## Почему некоторые музыкальные файлы не отображаются в фоторамке?

Фоторамка поддерживает только файлы формата MP3 (MPEG Audio Layer III). Убедитесь, что файлы формата MP3 (MPEG Audio Layer III) не повреждены.

## Почему после настройки фоторамка не выключилась автоматически?

- Прежде всего убедитесь, что текущее время, время выключения и время включения правильно установлены.
   Фоторамка автоматически выключается точно в установленное время отключения.
   Если это время уже прошло, устройство выключится в это же время на следующий день.
- Убедитесь в правильной настройке датчика яркости. Если уровень яркости включения слишком близок к уровню яркости выключения, то эта функция работать не может.

## Можно ли использовать фоторамку во время периодов автоматического отключения? Да.

Если фоторамка находится в режиме ожидания ("спящий режим"), для выхода из данного режима можно нажать Ф.

#### Фоторамка включена, но система не отвечает. Что делать?

Убедитесь, что фоторамка включена. Затем нажмите булавкой кнопку **RESET**, расположенную на задней панели для перезагрузки системы.

### Welcome to Philips!

Register your product and get support at www.philips.com/welcome

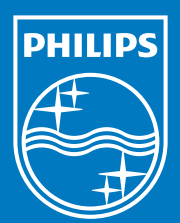

© Royal Philips Electronics N.V. 2009 All rights reserved.

Specifications are subject to change without notice. Trademarks are the property of Koninklijke Philips Electronics N.V. or their respective owners.

QSG\_V2.1

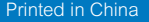

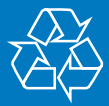